能越ケーブルネットのホームページから「氷見エリア」にアクセスし、プロファイルをダウンロードしてくだ さい。

直接入力する場合は「https://www.cnh.ne.jp/himi/cablesmapho/howto/」を入力してください。

APN 構成プロファイルのダウンロードする際は、インターネットへの接続環境が必要です。Wi-Fi に接続して設定を行ってください。

APN 構成プロファイルをダウンロードする際は、必ず iPhone 標準 Web ブラウザ「Safari」を使用する必要 が有ります。現在、その他の Web ブラウザを使用して本ページを開いている場合、お手数ですが「Safari」に て開きなおしてください。

- 1. ホームページ右上の = をタップ。
- 2. ケーブルスマホをタップ、お申し込み方法・設定方法をタップ。
- 3. 「SIM カードの設定方法」の iOS の APN 設定のインストールをタップ。

|                | ケーブルスマホ     | SIMカードの設定方法                                    |
|----------------|-------------|------------------------------------------------|
| 能越ケーブルネット      | サービス概要      | AndroidのAPN設定<br>AQUOS WISH3仕様の手順書です。          |
| シューブルスマホ ないたない | コースと料金プラン   | 詳細はこちら                                         |
| 新料金プラン登場! 詳しくは | 燃種ラインナップ    | iOSのAPN設定                                      |
| 月額748円 🔐 💦 🧐   | お申込み方法・設定方法 | 以下のインストールページにiPhoneのSafariブラウザ<br>からアクセストマアさい。 |
| <              | 超セット割       | (プロファイルのインストールができます)<br>インストール                 |

- 4. 構成プロファイルをダウンロード⇒許可するをタップ。
- 5. プロファイルがダウンロードされましたら、閉じるをタップ。

| たします。                                                  | 3 自任参口に ( ひ ) / ノートをお 5 ) 波し           |
|--------------------------------------------------------|----------------------------------------|
|                                                        | 端末を購入された方は、当社にて初期設定をい<br>たします。         |
| SIMカードの設定方法                                            |                                        |
| AndroidのAPN設定                                          | SIMカードの設定方法                            |
| AQUOS WISH3仕様の手順書です。<br>詳細はこちら                         | AndroidのAPN設定                          |
|                                                        | AQUOS WISH3仕様の手順書です。<br>詳細はこちら         |
| このWebサイトは構成フロファイルをダ<br>ウンロードしようとしています。許可し<br>ますか?<br>オ | プロファイルが<br>10Sの<br>プロファイルをインストールするには設定 |
| 界視 許可                                                  | 以下の1 アプリで再確認してください。 ラウザ<br>からアク        |
|                                                        | <b>日本</b><br>閉じる                       |
| お問い合わせ                                                 |                                        |
|                                                        | 10 BB 1 . A 4 . 11                     |

6. iPhone のホーム画面から「設定」をタップ。

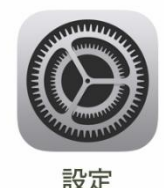

7. 一般⇒VPN とデバイス管理⇒ケーブルスマホの順にタップ。

|                           |   |                       | > |                  |       |
|---------------------------|---|-----------------------|---|------------------|-------|
| ○ 一般                      | > |                       |   | く 戻る VPN とデバイス管理 |       |
| アクセンビリティ                  | > | 🛱 TVプロバイダ             | > | 👰 VPN            | 未接続 > |
| Apple Intelligence と Siri | > |                       |   |                  |       |
| → アクションボタン                | > | O VPN とデバイス管理         | > | 勤務先または学校のアカウントでサ | ้าวาว |
| D カメラ                     | > |                       |   | 0 ( ()28 ()      |       |
| コントロールセンター                | > | 注 法律に基づく情報および認証       | > |                  |       |
| ●■ スタンバイ                  | > | い<br>転送またはiPhoneをリセット | > | 🕥 ケーブルスマホ        | >     |
| 📳 ホーム画面とアプリライブラリ          | > | 0                     |   |                  |       |
| 🔆 画面表示と明るさ                | > | システム終了                |   |                  |       |
| Q 検索                      | > |                       | 1 |                  |       |
| 發 壁紙                      | > |                       |   |                  |       |

8. 右上のインストールをタップ⇒パスコードを入力し、右上のインストールをタップ。

| キャンセル プロファイル インストール                               | パスコードを入力 キャンセル | キャンセル 警告 インストール                                                                                   |
|---------------------------------------------------|----------------|---------------------------------------------------------------------------------------------------|
| <ul> <li>ケーブルスマホ</li> <li>第6者 未着名</li> </ul>      |                | <sup>モパイルデータ通信設定</sup><br>お使いのiPhoneのネットワークトラフィック<br>は、モパイルデータ通信の構成によりフィルタ<br>リングまたは監視される場合があります。 |
| 説明 ケーブルスマホのAPN 設定プロファイル<br>内容 モバイルデータ通信設定<br>詳細 > |                | 未署名のプロファイル<br>このプロファイルは署名されていません                                                                  |
| ダウンロード済みプロファイルを削除                                 |                |                                                                                                   |

9. もう一度インストールをタップし完了をタップ。以上で設定は完了となります。

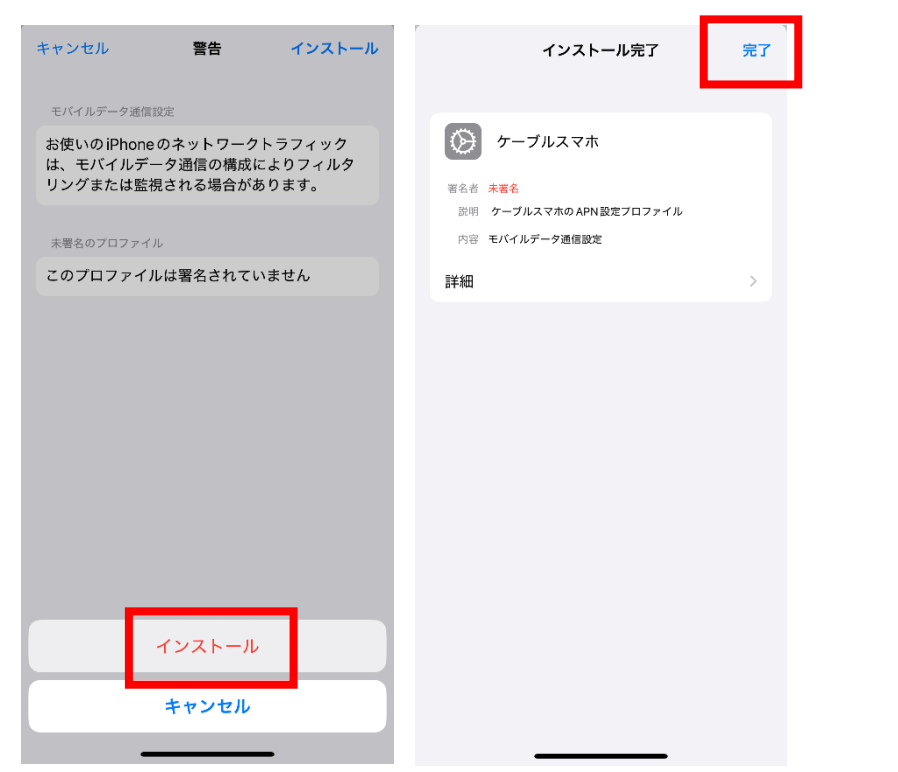

※2025年5月時点に基づく為、iOSが更新されると設定表示などが変更になる場合があります。